LoGoフォームのアカウント登録

LoGoフォームは、他自治体等でも使用されている株式会社トラストバンクが開発・提供を行うフォームです。

・今回登録したアカウントは、他の申請等で、LoGoフォームを使用する際にも利用できます。

※既にアカウント登録をしたことがある場合、そのアカウントをご 使用ください。

## アカウント登録画面への進み方

#### 東京都労働委員会からの書類の受領(不当労働行為・資格審査事件関連)

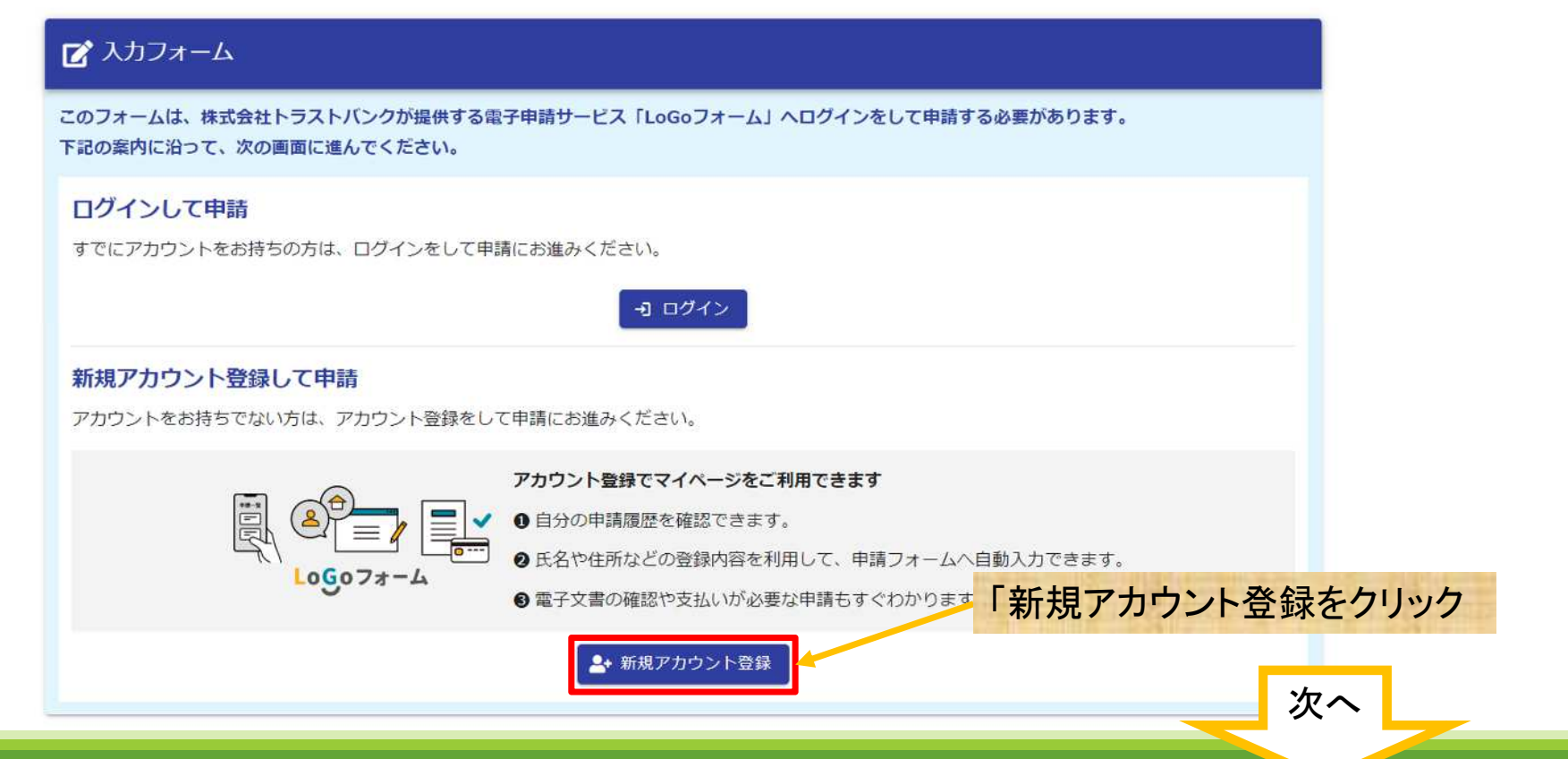

### メールアドレスで登録する場合の流れ

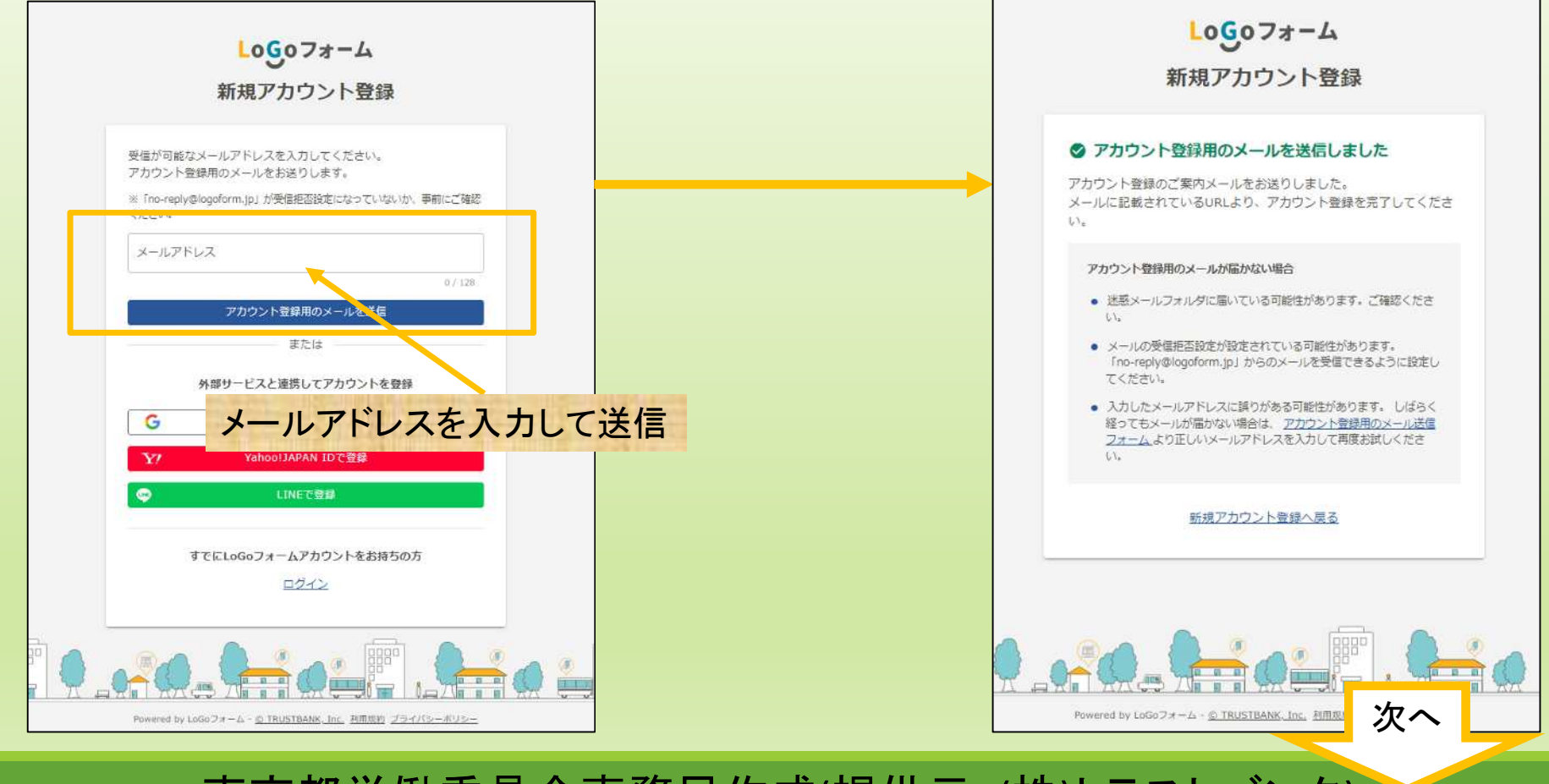

## 入力アドレスのメール受信BOXを開き、届いたメールを確認

2024/03/14(木) 17:54 no-reply@logoform.jp [LoGoフォーム]アカウント登録のご案内

LoGo フォームのアカウント登録をお申込みいただきありがとうございます。

以下の URL にアクセスし、アカウント登録を完了してください。

https://logoform.jp/signup?auth=3bPmHbgvI-Pa-

R3SmUJ3a7H3GGt5qZfghRALJD3PW6uku0jAvByUrxrxkCNtmIxO7RUO5RqhU8gEttN4zK\_sUQxt1MpMK2eVw1HZr5ImyP1j\_CvZZe9dTsGpJU4QHzZ1tf

D4IvaDoSwnDX62Ew2GV5JH2PDX\_wBS0W0SXqxCaXc&backuri=%2Ff%2FF9yE5%2F1280521%3Fkey%

3D98f8b9d987f0f655336308fe6de4a59402051941e5cbabf6067214cf4d297685

#### 【ご注意】

宛先

- ・本メール受信時点では会員登録は完了していません。
- ・アカウント登録用の URL の有効期限は 24 時間です。

24 時間経過後は、再度アカウント登録手続きを行ってください。

※このメールは、送信専用メールアドレスからお送りしています。ご返信いただいてもお答えできません。ご了承ください。

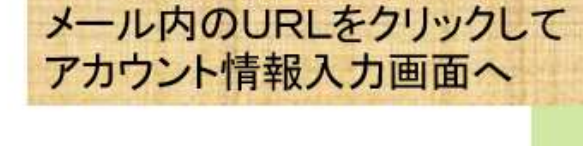

次へ

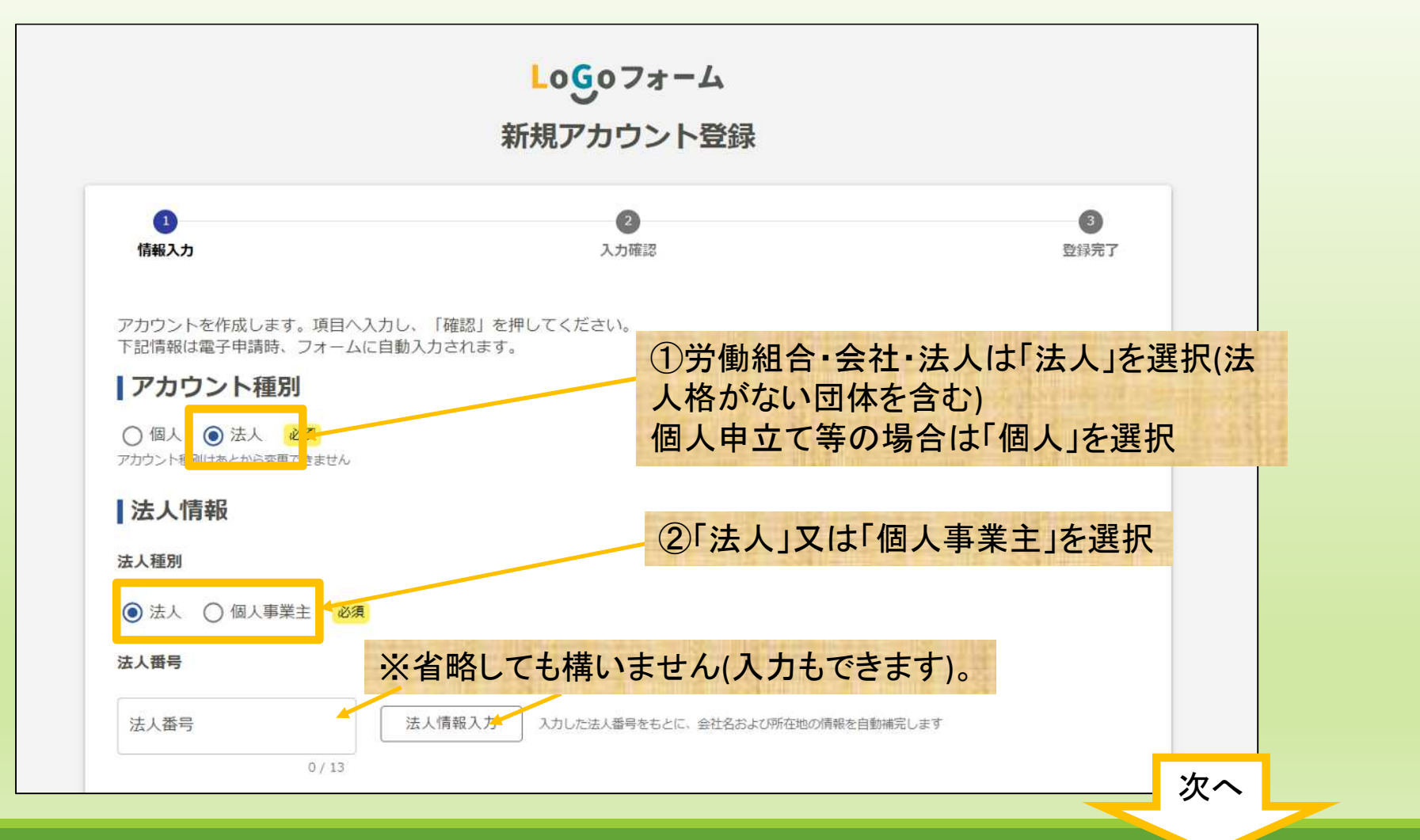

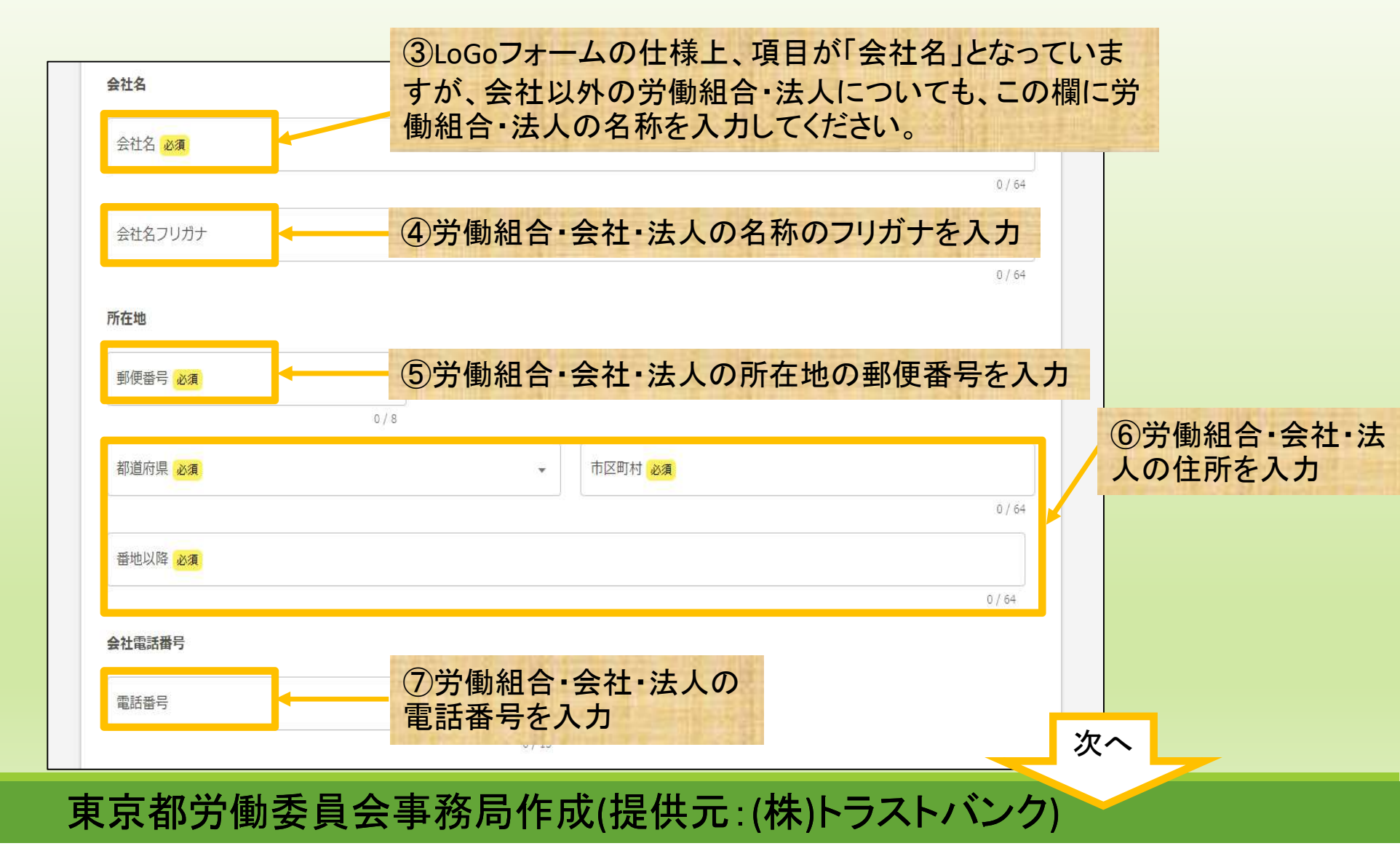

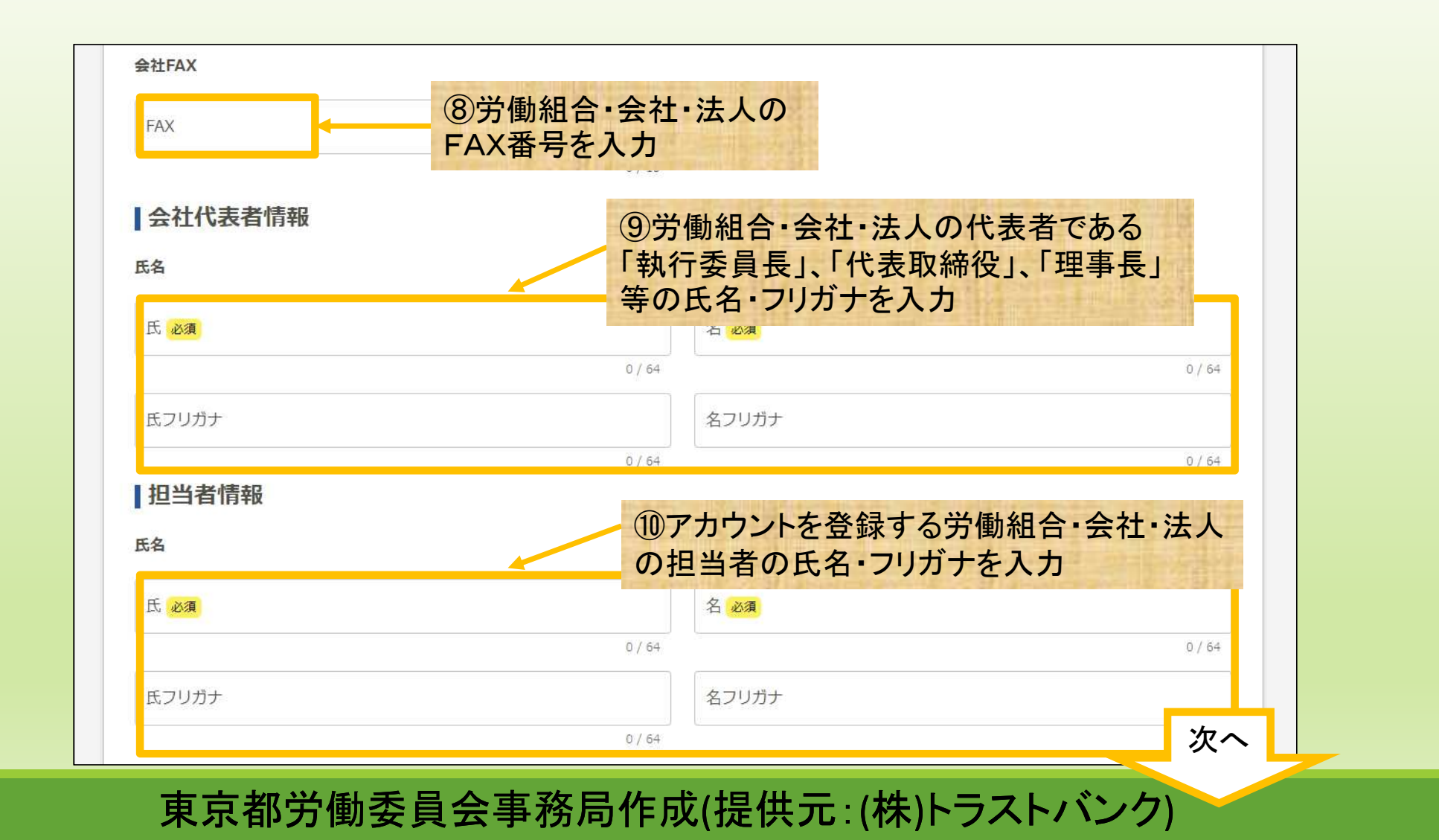

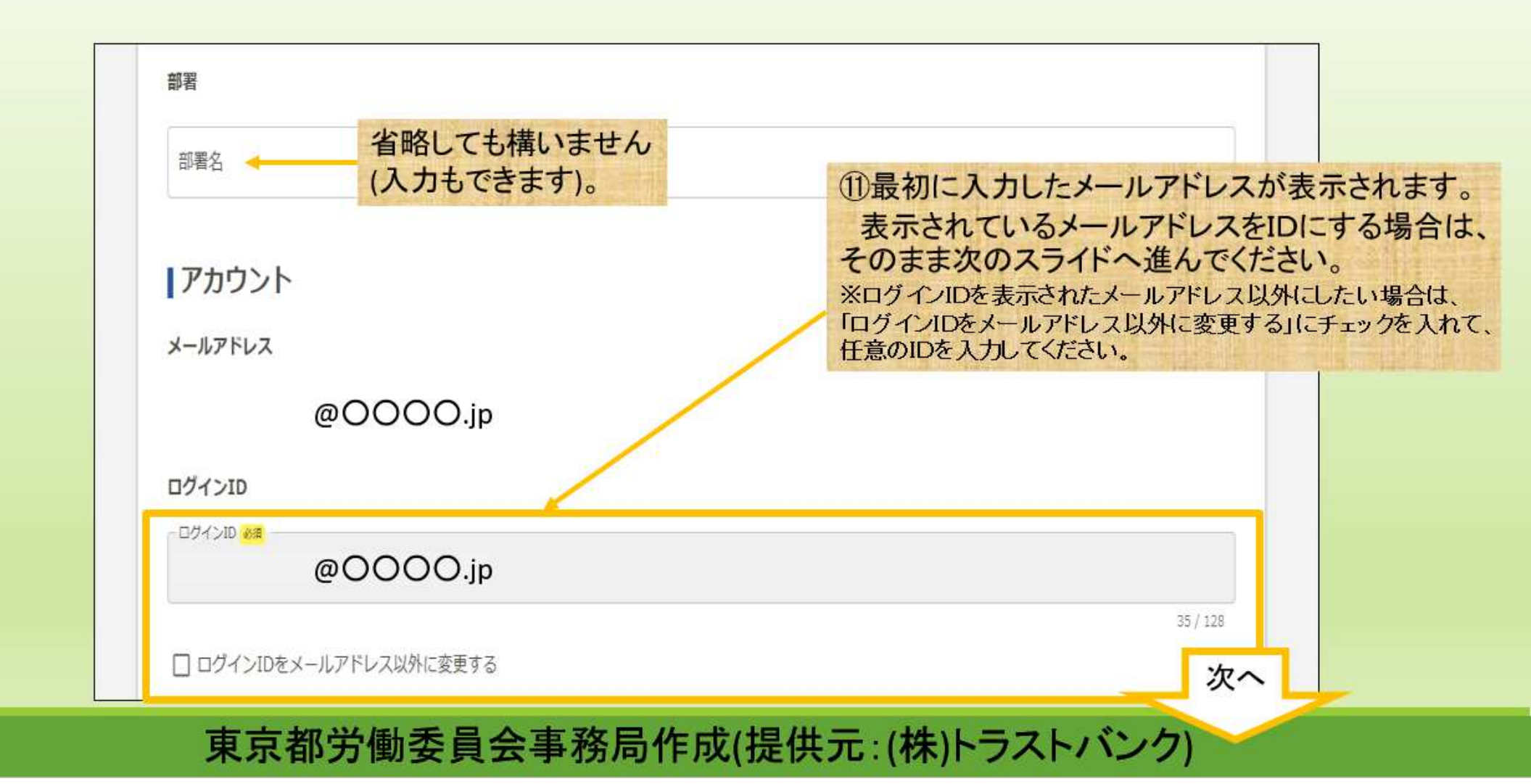

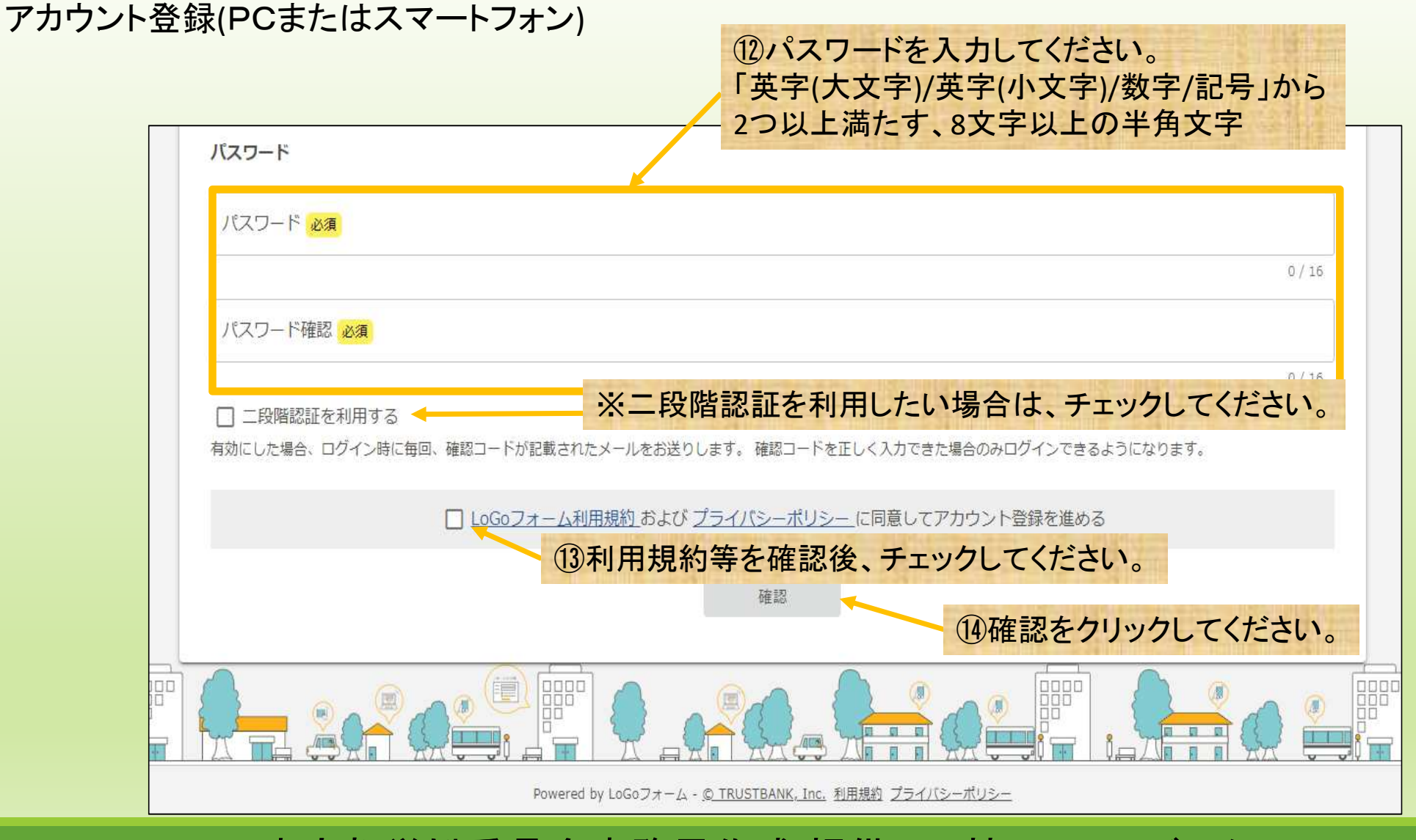

|                                                                                                    | LoGoフォーム<br>新規アカウント登録 |                                                             |   |
|----------------------------------------------------------------------------------------------------|-----------------------|-------------------------------------------------------------|---|
| ●<br>1983.カ<br>入力内容を確認してください。<br>認識がなければ「童婦」を押してください。入力内容を悟正する場合は「修正」を押してください。                                                                                                    | ●<br>入力確認             | 0<br>89377                                                  |   |
| アカウント種別 広人   アカウント種別 広人   二法人情報 広人類別   広人類別 広人類別   近人類引 広人類別   近人類引 広人類別   近人類引 広人類別   近人類引 広人類別   近日 会社代表習情報   広名 広ろり切け   「加当者情報 広名   「おろり切け 日   「たろ アクウント   「アカウント 人のアドレス   「スクード 二項閲覧 |                       | ⑤入力内容が正しいか確認してください<br>※修正する場合→「修正」をクリック<br>問題ない場合→「登録」をクリック | O |

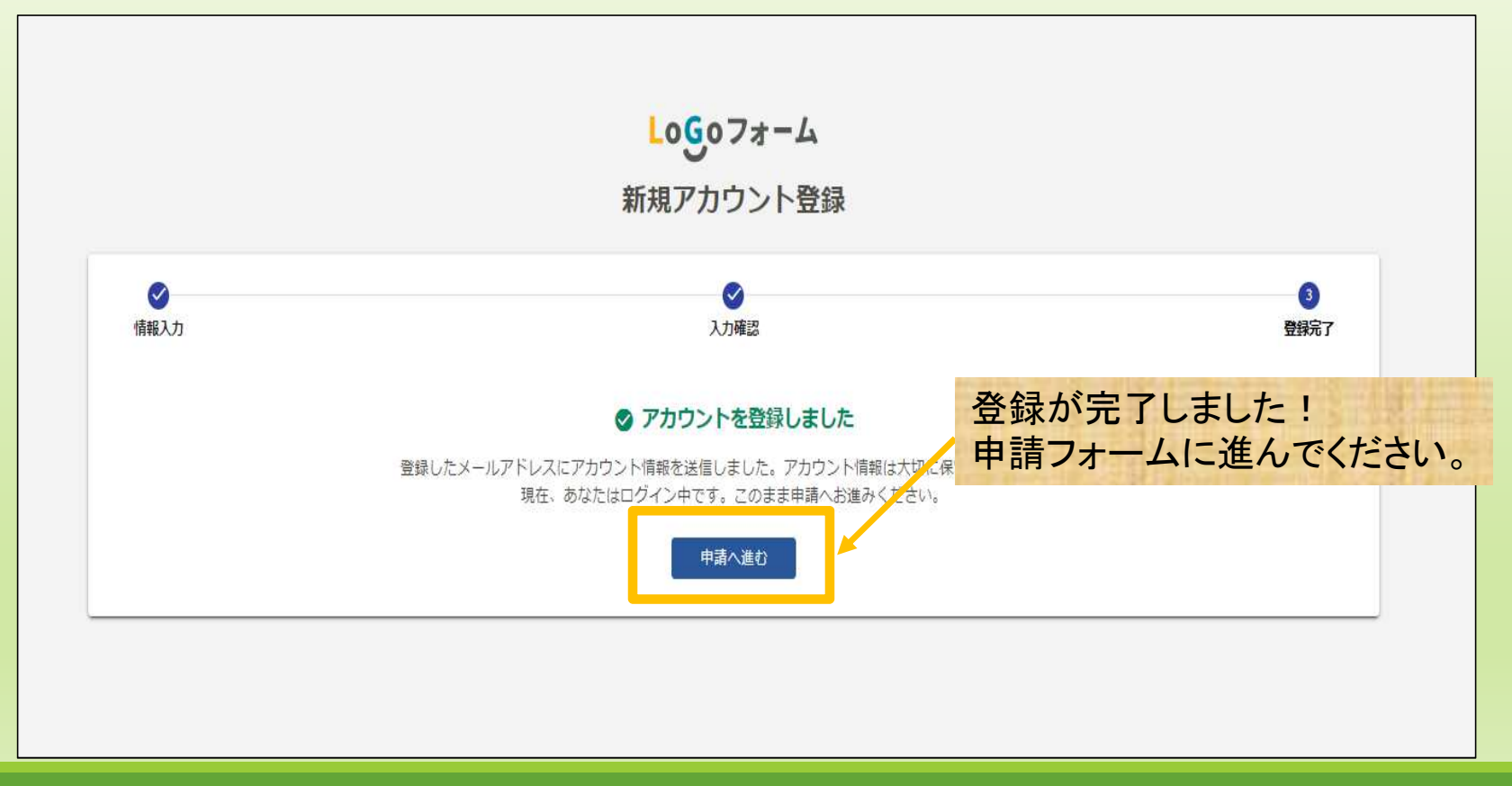

東京都労働委員会事務局作成(提供元:(株)トラストバンク)

## このマニュアルは、2024年3月25日現在の情報で作成しています。 ※今後、変更する場合があります。